## Condor 2 mit iGlide

Jan Ahlers // Hamburg // 27.4.2020 // v0.3

Keine Gewähr für die Richtigkeit oder durch die Anpassungen auftretende Probleme! Fragen, Verbesserungsvorschläge etc. gerne an jan.ahlers@web.de

*Hinweis: ich bin kein Experte für NMEA Datenstreams, Serial Ports, iGlide Tweaking o.ä. :-) ...sondern nur ein Flieger, der gerne iGlide mit Condor nutzen wollte ;-)* 

## iGlide konfigurieren

- IP Adresse des Rechners ermitteln, auf dem Condor 2 läuft:
  - Eingabeaufforderung starten:

| Alle Apps Dokumente Web M                                                           | ∕lehr <del>▼</del> | 10 😨 🖈 …                      |
|-------------------------------------------------------------------------------------|--------------------|-------------------------------|
| Höchste Übereinstimmung                                                             |                    |                               |
| Eingabeaufforderung<br>App                                                          |                    |                               |
| Einstellungen                                                                       |                    | Eingabeaufforderung           |
| (회) Eingabegeräte verwalten                                                         | >                  | App                           |
| Eingabeeinstellungen                                                                | >                  |                               |
|                                                                                     | >                  | □ Öffnen                      |
| 🕭 Einstellungen für                                                                 |                    | C Als Administrator ausführen |
| Schreibeingabebereich                                                               |                    | Dateispeicherort öffnen       |
| Rechtschreibfehler automatisch                                                      | >                  | -🛱 An "Start" anheften        |
| korrigieren                                                                         |                    | -🛱 An Taskleiste anheften     |
| <ul> <li>Eingabeaufforderung im Win+X-<br/>Menü durch Windows PowerShell</li> </ul> | >                  |                               |
| Einrastfunktion deaktivieren, wenn<br>zwei Tasten gleichzeitig gedrückt             | >                  |                               |
| Web durchsushen                                                                     |                    |                               |
| Q                                                                                   |                    |                               |
| einga - Webergebnisse anzeigen                                                      | >                  |                               |
| Dokumente (2+)                                                                      |                    |                               |
| e 1) Ordner (1+)                                                                    |                    |                               |
| 𝒫 eingabeaufforderung                                                               |                    | o 🛱 🔚 <u>-</u> 🚺 🛃 💀 🛼 刘      |

○ Befehl "ipconfig" ausführen und IPv4 Adresse merken (im Beispiel gelb)
 ■ Eingabeaufforderung

| (c) 2019 Microsoft Corporation. Alle Rechte vorbehalten.                                                                                                    |
|----------------------------------------------------------------------------------------------------|
| C:\Users\janah>ipconfig                                                                                                    |
| Windows-IP-Konfiguration                                                                                                    |
| Ethernet-Adapter Ethernet:                                                                                                    |
| Medienstatus Medium getrennt<br>Verbindungsspezifisches DNS-Suffix:                                                                                                    |
| Drahtlos-LAN-Adapter LAN-Verbindung* 1:                                                                                                    |
| Medienstatus Medium getrennt<br>Verbindungsspezifisches DNS-Suffix:                                                                                                    |
| Drahtlos-LAN-Adapter LAN-Verbindung* 2:                                                                                                    |
| Medienstatus Medium getrennt<br>Verbindungsspezifisches DNS-Suffix:                                                                                                    |
| Drahtlos-LAN-Adapter WLAN:                                                                                                    |
| Verbindungsspezifisches DNS-Suffix:         fritz.box           IPv6-Adresse         2001:16b8:6828:fa00:894a:6dc0:7479:4ab8           Temporåre IPv6-Adresse         2001:16b8:6828:fa00:6d2a:57f3:ca65:afb0           Verbindungslokale IPv6-Adresse         192.168:178.28           Subnetzmaske         255.255.255.255.0           Standardgateway         : fe80::ca0e:14ff:fe6f:71ad%17           192.168.178.1         192.168.178.1 |
| Ethernet-Adapter Bluetooth-Netzwerkverbindung 2:                                                                                                    |
| Medienstatus Medium getrennt<br>Verbindungsspezifisches DNS-Suffix:                                                                                                    |
| C:\Users\janah>                                                                                                    |

- iTunes starten und iPhone oder iPad mit verbinden, auf dem iGlide installiert ist
- "Dateifreigabe" auswählen
- Unter "Apps" "iGlide" suchen und dann die Datei "config.xml" per Drag & Drop auf den Windows Desktop ziehen

| ↔ ▶ ≫0                                           |                                                   | <b>É</b>                              | I Q~ Suche             | en 🗌 🗌           |
|--------------------------------------------------|---------------------------------------------------|---------------------------------------|------------------------|------------------|
| Datei Bearbeiten Anzeige Steuerung Acco          | unt ?                                             |                                       |                        |                  |
| $\langle \rangle$                                |                                                   | JCA iPhone                            |                        |                  |
| JCA iPhone ▲<br>128 GB 100% ■ +<br>Einstellungen | Dateifreigabe<br>Mit folgenden Apps kannst du Dok | umente zwischen dem iPhone und diesen | n Computer übertragen. |                  |
| 🔲 Übersicht                                      | Apps                                              | Dokumente vor                         | ۱ "iGlide lite":       |                  |
| 5 Musik                                          | Fuel                                              | ↑ aircrafts                           | 4 KB                   | 21.07.2018 14:24 |
| Filme                                            | Excel                                             | 📜 asp                                 | 4 KB                   | 21.07.2018 17:43 |
| TV-Sendungen                                     |                                                   | 👚 config.xml                          | 16 KB                  | Heute 18:55      |
| Fotos                                            | FlightLink                                        | downloaded_flight                     | nts 0 KB               | 21.07.2018 14:23 |
| (i) Infos                                        |                                                   | flights                               | 144 KB                 | 09.07.2019 14:57 |
| 🙏 Dateifreigabe                                  | GarageBand                                        | navbox_config.xm                      | al 4 KB                | Heute 18:24      |
| Auf meinem Gerät                                 |                                                   | Routes.aip                            | 8 KB                   | Heute 18:55      |
| Musik                                            | GeoViewer                                         | 👕 styles.xml                          | 20 KB                  | 14.10.2016 12:24 |
| Filme                                            |                                                   | 📕 wpt                                 | 0 KB                   | 21.07.2018 14:23 |
| TV-Sendungen                                     | GOPro GoPro                                       |                                       |                        |                  |
| Bücher                                           |                                                   |                                       |                        |                  |
| Hörbücher                                        | iGlide lite                                       |                                       |                        |                  |
| ∫ Töne                                           |                                                   |                                       |                        |                  |
| - ·                                              | iMovie                                            |                                       |                        |                  |

- Die Datei "config.xml" mit einem Texteditor öffnen
- Im Abschnitt "<CONNECTIONS>" hinter "<WIFI\_HOST>" die vorher ermittelte IP Adresse einsetzen und speichern

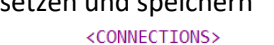

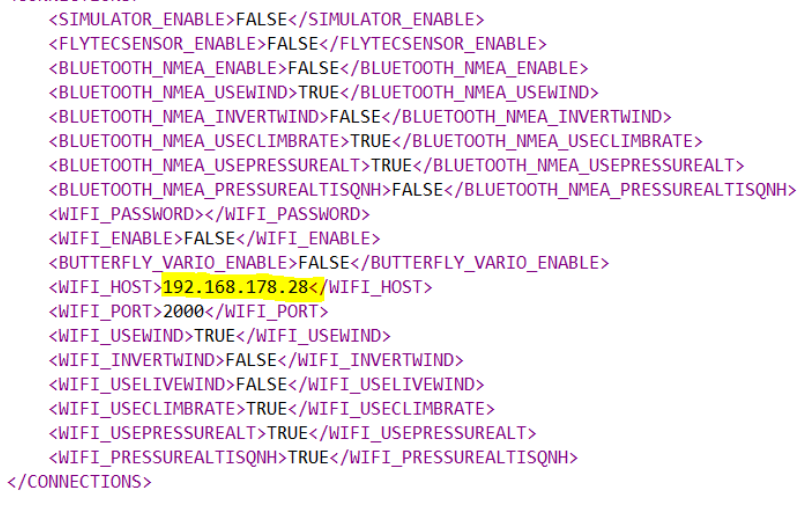

- "config.xml" per Drag & Drop wieder nach iTunes ziehen (an die selbe Stelle, von der es vorher kopiert wurde) und dort "Ersetzen" wählen
- iTunes mit dem iPhone oder iPad neu synchronisieren

- iGlide auf dem iPhone oder iPad starten
- Einstellungen → Interfaces und Sensoren
- Beliebiges Passwort f
  ür "AIR Connect" vergeben (spielt anderweitig keine Rolle, nur zur Aktivierung von "AIR Connect" notwendig; mind. 5 Buchstaben)

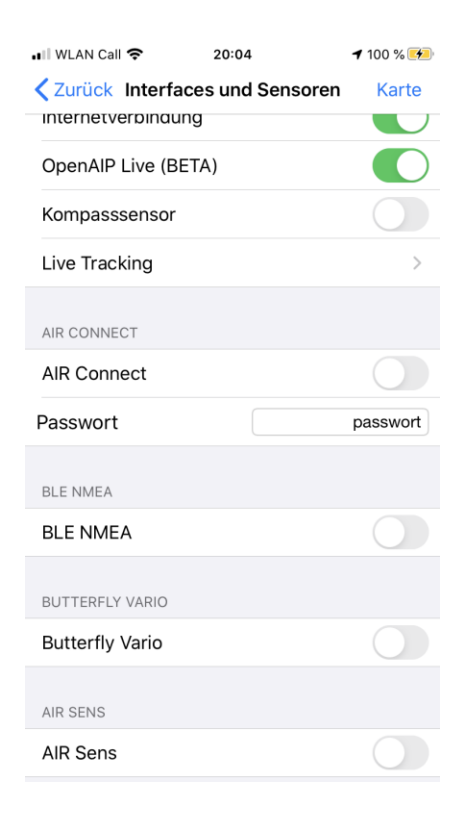

• "AIR Connect" aktivieren (Status zeigt jetzt noch "inaktiv", das ist normal)

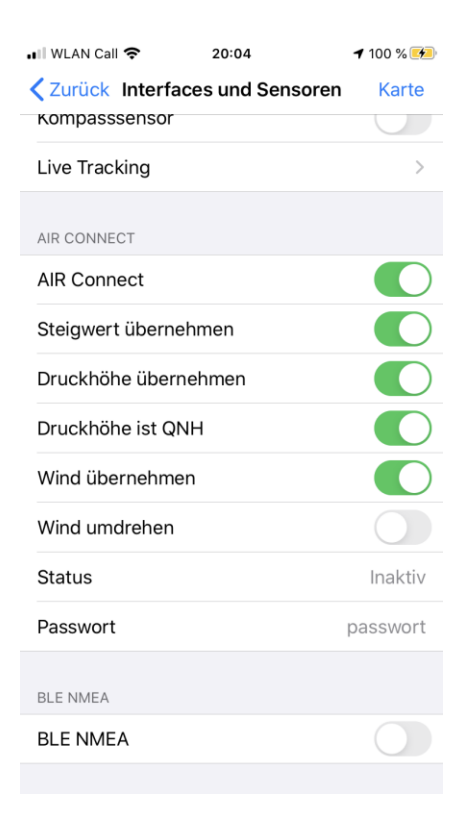

## Programm "HW Virtual Serial Port" installieren und konfigurieren

- Kostenloses Programm zur Einrichtung eines COM Ports herunterladen unter <u>https://www.hw-group.com/software/hw-vsp3-virtual-serial-port</u> (Single Version)
- Auf demselben Rechner wie Condor 2 installieren
  - zustimmen, falls bei der Installation die Nachfrage kommt, ob Ausnahmen für die Firewall definiert werden sollen
- o Starte Programm "HW Virtual Serial Port"
- Login mit "admin" (Standard)
- Reiter Settings: alle Haken entfernen außer:
  - TCP Server Mode
  - Purge Buffers when port is opened

| 🐞 HW Virtual Serial Port - HW VSP3 (Admin access)            |     | _              |            | $\times$ |
|--------------------------------------------------------------|-----|----------------|------------|----------|
| UDP Search   Virtual Serial Port Settings   Advanced   About |     |                |            |          |
| Settings                                                     |     |                |            |          |
| 🔲 Log Enabled                                                | 2 🙎 | <u>i</u> how C | )nline Hel | p        |
| Create VSP Port when HW VSP Start-up                         |     |                |            |          |
| ✓ TCP Server Mode                                            |     |                |            |          |
| Purge Buffers when Port is Opened                            |     |                |            |          |
| Connect to Device even if Virtual COM is closed              |     |                |            |          |
| Use NOP to Keep Connection                                   |     |                |            |          |
| 🗖 Renew Automatically                                        |     |                |            |          |
| NVT Enabled                                                  |     |                |            |          |
| Remote Port Setup                                            |     |                |            |          |
| 🕅 Keep Connection                                            |     |                |            |          |
| Strict Baudrate Emulation                                    |     |                |            |          |
| Close Inactive Connection in 10 minutes                      |     |                |            |          |
| 📴 Save Settings to NI file                                   |     |                | 유 Logir    | 1        |
|                                                              |     |                | ~ ~ ~      |          |

- Reiter Virtual Serial Port:
  - COM3
  - IP: 0.0.0.0
  - Port: 2000

|                                                   | winder scherr sic   se | angs   Advanc |               |                        |           |             |  |
|---------------------------------------------------|------------------------|---------------|---------------|------------------------|-----------|-------------|--|
| General —                                         |                        |               |               |                        |           |             |  |
| Port Name:                                        | :                      | IP Address:   |               |                        |           | Port:       |  |
| COM3                                              | ▼ <==>                 | 0.0.0.0       |               |                        | •         | : 2000      |  |
| VSP                                               | Deleted                |               | LAN<br>Status | : Closed               |           |             |  |
| Status:                                           | Deleted                |               |               |                        |           |             |  |
| Status:<br>Baud:                                  | - Deleted              |               |               |                        |           |             |  |
| Status:<br>Baud:<br>Bits:                         | -                      |               | Coun          | ters                   |           |             |  |
| Status:<br>Baud:<br>Bits:<br>Parity:              | -<br>-<br>-            |               | Coun          | ters<br>VSP:           | LAN:      | QUEUE:      |  |
| Status:<br>Baud:<br>Bits:<br>Parity:<br>Stopbits: | -<br>-<br>-            |               | Coun<br>Rx:   | ters<br>VSP:<br>853859 | LAN:<br>0 | QUEUE:<br>0 |  |

- "Create COM" klicken
- Dann warten, bis VSP Status auf "Created" und LAN Status auf "Connected" wechseln
- Programm während Condor 2 Session laufen lassen, ggf. minimieren

## Condor 2 konfigurieren

- Starte Condor 2
- Setup  $\rightarrow$  Options  $\rightarrow$  NMEA Output
  - o Enable
  - Port: COM3

| Instruments         | Miscellaneous        | NMEA output           |
|---------------------|----------------------|-----------------------|
| Units<br>Metric V   | Language<br>English  | ✓ Enable              |
| Altimeter setting   | Default FOV: 80 deg  | Port<br>COM3 V        |
| Vario time constant | Auto view panning    |                       |
| 1.0 s v             | View smoothing       | Smoke options         |
| 1.0 s V             | Vertical view center | Color Vhite / White V |
| 30 s                | Screenshots type     | Realistic             |
|                     |                      |                       |

- Flug starten
- Funktionsprüfung:
  - Im Programm "HW Virtual Serial Port"
    - Reiter Virtual Serial Port, unter Counters:
      - Rx VSP sollte hochzählen
      - Tx LAN sollte hochzählen
    - o In iGlide
      - iGlide sollte jetzt unter Einstellungen → Interfaces und Sensoren → AIR CONNECT → Status "Verbunden" anzeigen
      - Euer Flugzeug sollte auf der Karte nun an dem Ort auftauchen, an den Condor 2 Euch gesetzt hat ;-)

Viel Spaß beim Fliegen!